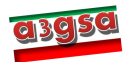

ご使用になる前にお読み頂く資料

# はじめに

この度は、IEM版3Gシールドをご購入頂きまして誠にありがとうございます。

この3Gシールドは、3G通通信網を使って、Arduino上でのセンサやアクチュエータなど様々な入出力 機器との接続を可能とし、創造豊かな製品の試作やプロトタイプ開発でご利用頂くことや、その教育でのご 利用を目的として開発されたものです。

ただし、本3Gシールドをご利用頂けるお客様は、Arduinoの基本的な基礎知識を持っている方々を対象 にしています。既にハードウェアである Arduinoを購入し、PC上で開発環境 Arduino IDE を整え、アナロ グ・デジタル処理やシリアル通信処理が理解できた方々となります。まだ不十分な場合には、別途販売して います「3G シールド教材(基本キット)」や「3G シールド教材(拡張キット)」などをご参考にされては 如何でしょうか。

この資料は、本内容物のご確認ならびにクイックスタートについてまとめています。お客様がすぐに手に 取って、簡単に動かすまでを分かり易くご説明したものです。(ここでは、Arduino UNO が対象となってい ます。それ以外でのご利用の場合には、「取扱い説明書」をご覧ください)

#### 内容物のご確認

本製品には、以下の内容物が含まれています。

- 1) □ 3G シールド(プラスチック容器内) <IEM モジュールがセット済>
- 2) □ 3G アンテナおよびケーブル・コネクタ(GPS アンテナおよびケーブル・コネクタはオプションです)
- 3) □CD-ROM(取扱い説明書およびライブラリ説明書、システム・スケッチー式)
- 4) その他(オプションご購入の場合には、それぞれチェックお願い致します)
  - □ SIM カード
  - □ GPS アンテナ
  - □ ケーブル・コネクタ
  - □ 3Gシールド教材(基本キット)
  - □ 3Gシールド教材(拡張キット)

### 3Gシールドの取出し方

3G シールドは、プラスチック容器に入れられていますが、取出しの際は、容器を逆さにし、その長辺の両脇を指で押さえることで、簡単に落として取り出すことができます。

その際、大きく振ると、間違って落とす場合がありますので、十分 注意してください。

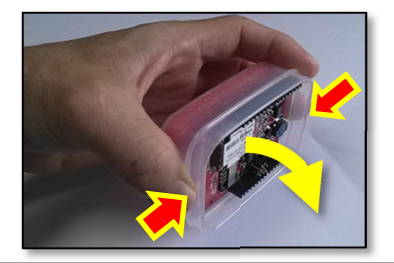

## IEM モジュールへのケーブル・コネクタとアンテナの付け方

IEM モジュールには、「取扱い説明書」にある3G アンテナや GPS アンテナを、附属のケーブル・コネク タで接続します。この場合、無理に斜めなどから押し 入れたりすると、コネクタ部分が壊れることがありま す。先に、真上に合わせてから、押し込むようにして 取り付けます。取り付け方が十分でない場合には、ア ンテナの性能が十分出ず、スケッチの実行でエラーに なる場合があります。

【ご参考】アンテナを固定した3Gシールド専用のケースを独自に作成されてみては如何でしょうか? 【参考】CD-ROM内「3Gシールド筐体の作り方例」 をご参考ください。 3Gアンテナ・コネクタ

GPS アンテナ・コネクタ

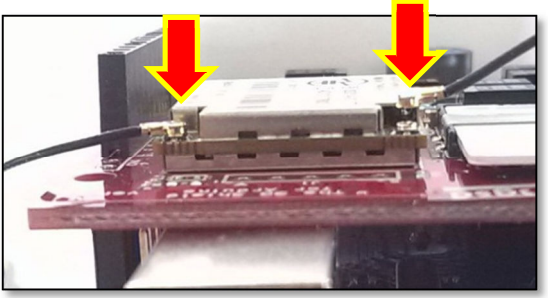

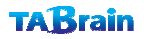

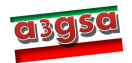

#### Arduino 上への3G シールドの付け方

3Gシールド側のピンを、Arduino上に押し込む場合には、3Gシールドの全体のピンが、Arduino上の ピン穴の位置にくるようにし、その後、3Gシールド全体を並行にArduino側へ押し込みます。この場合、 ピン穴に全体の3Gシールドのピンが合っていることを確認ください。もし、ずれたりした場合には、ピン 先が曲がってしまう恐れがあります。

さらに、続けて、SIM カードを差し込んでください。正しい方向で差し込む必要があります。こちらも「IEM 製品版3Gシールド取扱説明書」 p.8 に記載してあります。

#### Arduino 用3G シールドの電源の入れ方

Arduino 用3Gシールドには、USBから電源を取る方法と、外部電源から電源を取る方法のいずれかを選択するようになっています。この切替は、取扱い説明書のジャンパーピン JP2 をご参考ください。外部電源を利用される場合は、先に、USB 電源を入れ、後で外部電源を入れるようにしてください。また電源を切り離す場合には、先に外部電源を引き抜き、次に USB ケーブルを引き抜いてください。こちらは、「IEM 製品版3Gシールド取扱説明書」p.7 に記載してあります。

【確認事項】ジャンパーピン JP2 の接続が正しく設定されていること。(外部電源なしで USB から電源を取る: 1-2 接続、あり: 2-3 接続)初期設定は、外部電源なしの設定となっています。

#### サンプル・スケッチの起動について

サンプル・スケッチ(プログラム)を動かすには、先に a3gs ライブラリを、開発環境の「Arduino1.0.1Window」(最新版 Arduino 開発環境バージョン)フォルダ配下の「libraries」に、フォル ダごとコピーしてください。(こちらは、添付マニュアル「IEM 製品版3G シールドライブラリ仕様書」内の「IV編 a3gs のインストール」P.53 を参考にして、先に実行してください)

次に、Arduino 用 3 G シールドを USB ケーブルで接続します。

さらに続けて、Windows版では、「スタート」メニューの右メニュー「コンピューター」を選択し、上部 メニューの「システムのプロパティ」を選択し、左端に現れる「コントロールホームパネル」のすぐ下にあ る「デバイスマネージャー」を選択します。この「デバイスマネージャー」一覧の「ポート(COM と LTP)」 の配下に現れる Arduino 関係のポート番号を控えておいてください。

つぎに Arduino を立ち上げます。立ち上げ後すぐに、メニューバー「ツール」のプルダウン上の「シリア ルポート」にカーソルを移動し、先ほどの「ポート」で出てきた Arduino 関係のポート番号を、ここで選択 しておきます。さらに続けて、メニューバーの「ファイル」から、「スケッチの例」を選択し、その中の「a3gs」 の中から、サンプルプログラムを呼び出して実行していきます。a3gs のサンプル・スケッチに関しては、「IEM 製品版 3 G シールドライブラリ仕様書」P.55 をご覧頂き、P.57 からの「V 編 サンプル・スケッチ」の内容 を見ながら、起動してみてください。(Arduino 関連知識がある程度ないと、エラー処理などに苦労する場合 がありますので、是非とも Arduino 単体での稼働実施も十分行っておいてください)

【確認事項】SIM カードのプロファイル設定を確認ください。確認・変更は、サンプル・スケッチ set\_defaultprofile をお読みください。(「IEM 製品版 3G シールドライブラリ仕様書」P.72 参照)

【参考】SIM カードが適正でなくても、多くのスケッチは起動しますが、「cosm\_sample」、「http\_get」、「on\_sms」、「sample\_TCPIP」、「send\_sms」、「tweet\_sample」では、正しく起動しない場合があります。 SIM カードの情報に関しては、「3G シールド対応の SIM カードについて」をご参考ください。

## 【重要事項】この中の「set\_baudrate」サンプル・スケッチは、動かさないでください。十分、3Gシールドの機能を理解した上で、お試しください。

以上、ご不明な点や情報などが不足する場合には、以下のところにご連絡お願いいたします。 メール: 3gshield@tabrain.jp FAX: 03-6411-5753 (申し訳ございませんがメール・FAX のみの対応となります)

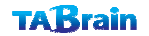